#### **DONOR ENGAGEMENT**

# Configuring Membership Effectively in EveryAction

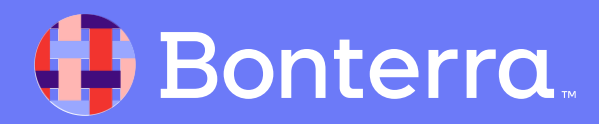

### Meet your Trainer...

Ryan Sauve

**Training Specialist** 

Donor Engagement

EveryAction

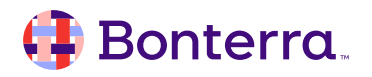

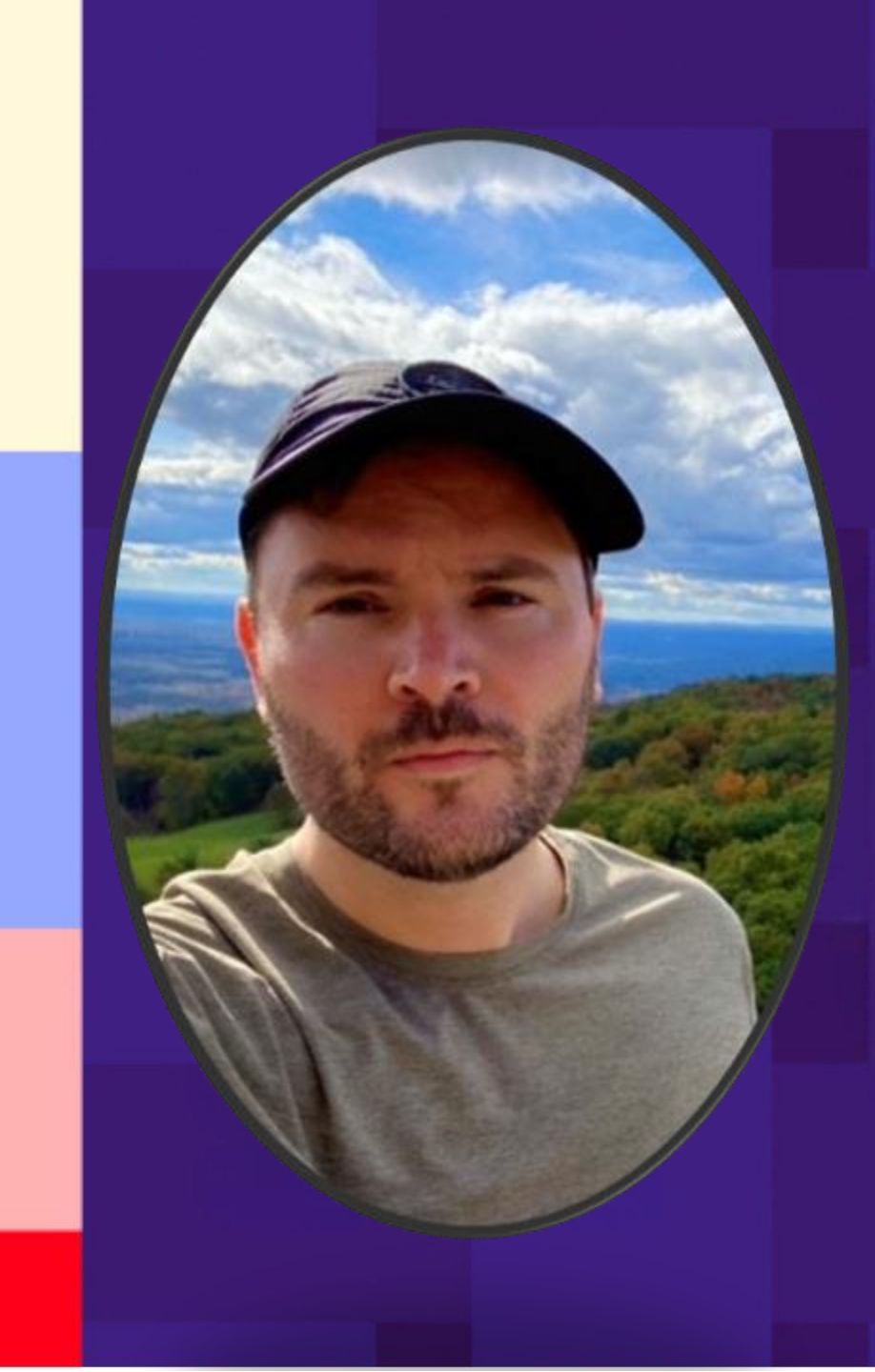

## Agenda

- 1. Membership Management Setup
- 2. Managing Established Membership

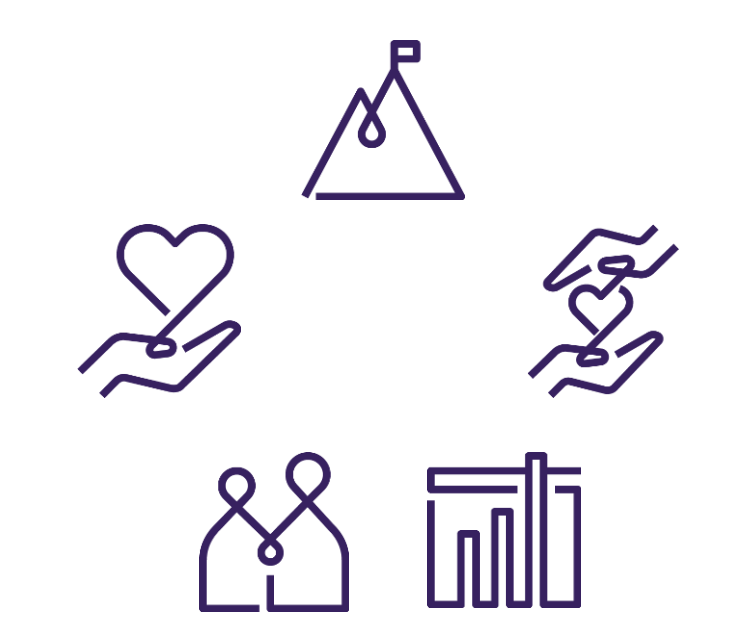

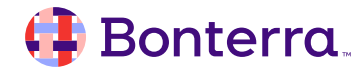

# Membership Management Setup

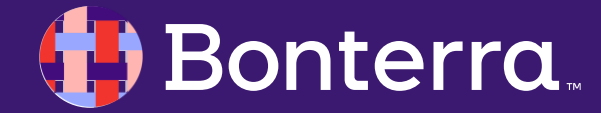

## **Configuring Membership Types**

Before **Membership** can be launched in EveryAction, first it is necessary to define what benefits, levels, and names the program will carry.

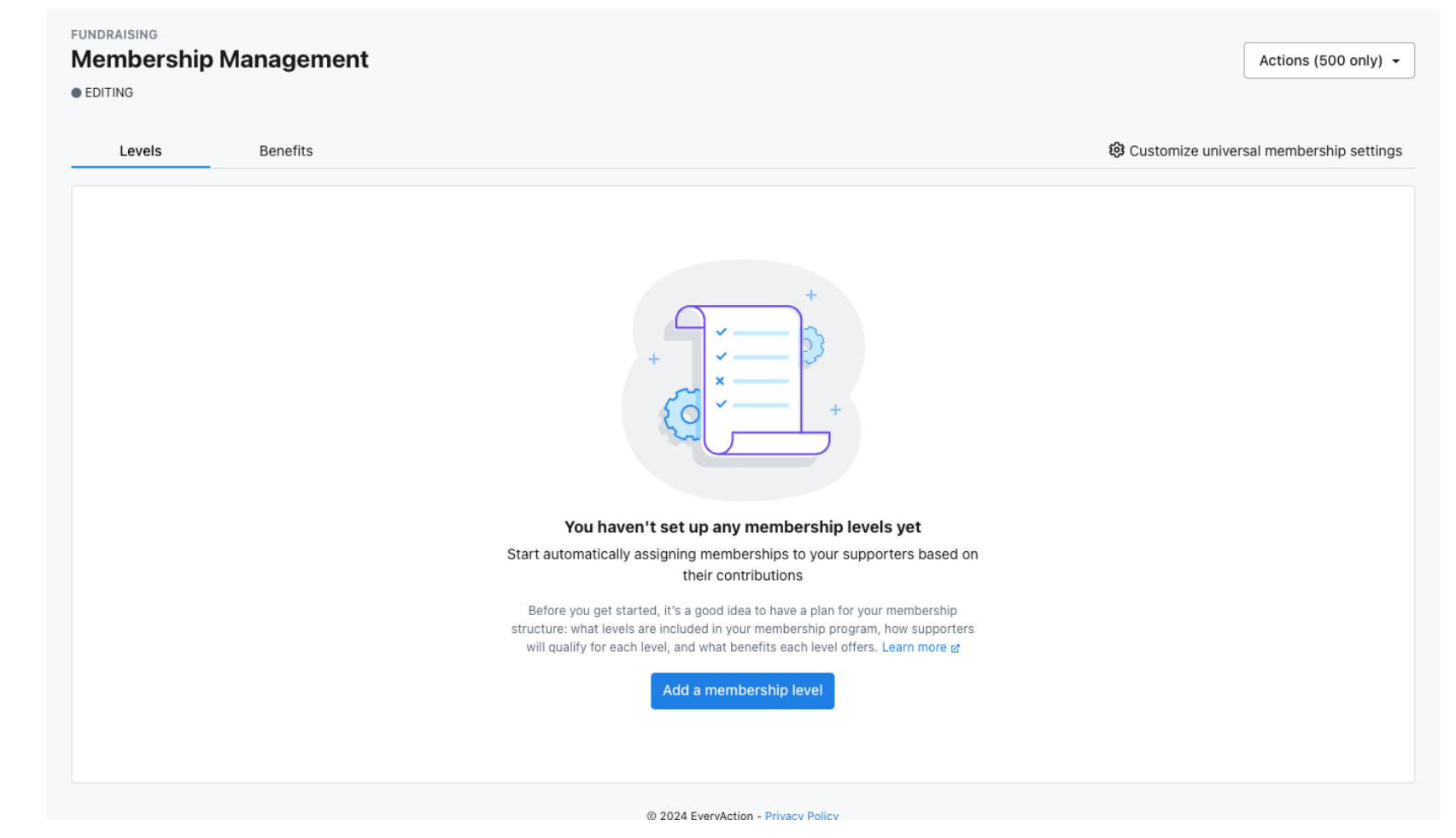

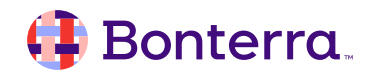

## Membership Workflow - Eligibility

Membership setup contains a workflow like that seen in Online Actions creation, where we must indicate:

- Member Type: will this membership be offered to just individuals, organizations, both, or families?
- Attributions and soft credits: are contributions given by those other than a main contact eligible for membership inclusion?
- Universal membership settings: will contacts be excluded based on Activist Codes or Contact Preferences?
- Member name & salutation: how should members be addressed in communications or membership outreach?

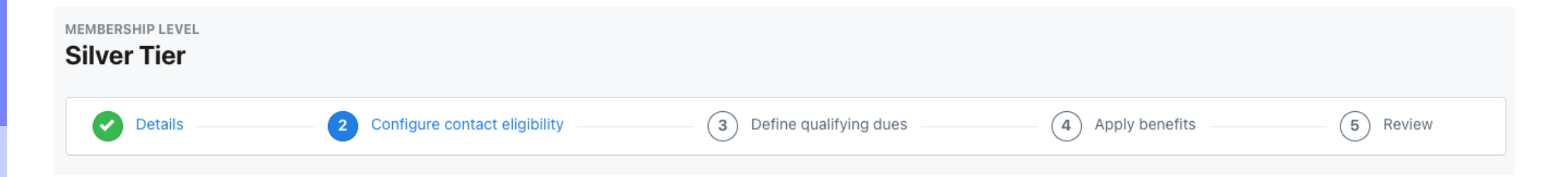

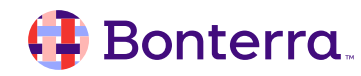

## Membership Workflow – Qualifying Dues

For Qualifying Dues, we can automate inclusion in a membership program based on:

• Contributions made to specific Campaigns or Source Codes: this can also be set to *exclude* certain items as well if your organization mainly runs on membership.

Additionally, we can define:

- If Contributions are eligible based on one time or recurring giving, and at what amount.
- How your expiration periods are set: specifically, are your memberships based on a set length or on a yearly basis.
- Renewal settings: these are globally set for all levels of membership (if applicable), but we can determine if
  renewal periods are based on rolling dates, or if expiration should be applied to-date, or to the beginning or
  end of a month.

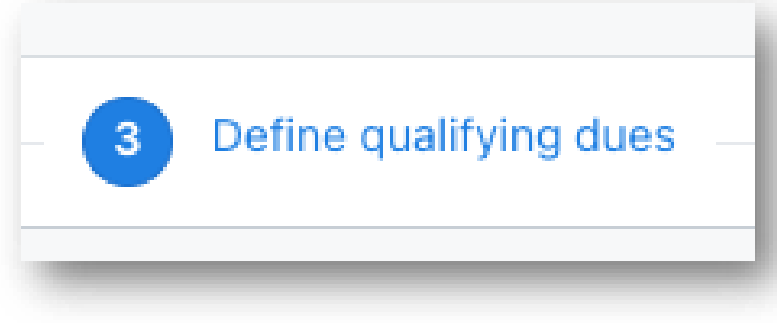

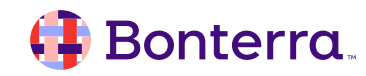

### Membership Workflow – Benefits

Does your organization supply members with exclusive benefits? For example, does being a member:

- Provide a discount to accessing your facilities?
- Give free entry to your historical/arts/music location?
- Allow sharing of membership to other contacts?

We can then also state whether this membership level includes a card for those that qualify, and how many are provisioned per membership.

| Select which benefits you offer with this membership level.                          | Benefits are displayed on each member's contact record.<br>If you provide membership cards to members, you can indicate on the<br>member's contact record when cards have been sent. |
|--------------------------------------------------------------------------------------|----------------------------------------------------------------------------------------------------|
| Membership cards<br>Provide membership cards to contacts who qualify for this level. |                                                                                                    |
| Do you provide membership cards for this level?                                      |                                                                                                    |
| ) Yes                                                                                |                                                                                                    |
| No                                                                                   |                                                                                                    |

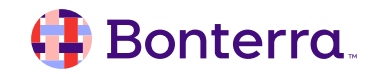

### Membership Workflow – Testing and Approval

Once we've set all details about membership for the organization completely, which should include all *current* levels, we can then move on to **launching** the program.

By clicking the option to **Test and Approve**, EveryAction will generate a test file containing data for any membership-eligible contacts from the last 15 months and sends this to **My Export Files**. This does not fully finalize the launch, but allows you to see if any settings need to be tweaked further.

| 🔅 Cus<br>Is in the order they appear | You're getting the hang of this!<br>Once you have added all of your levels,<br>download a test file to confirm that your<br>settings will identify the expected contacts as<br>members. | × |
|--------------------------------------|----------------------------------------------------------------------------------------------------|---|
|                                      | Got it                                                                                                    |   |

#### 🜗 Bonterra.

## Membership Workflow - Reviewing your test file

Ideally, when setting your membership levels, it would be best to keep in mind specific contacts that should be included in each tier.

This way, when confirming your output file, you can easily identify that your setup matches the returned results.

Once that file is reviewed, if anything seems amiss with your expectations of the output, you may **Edit** your current membership settings to tighten/loosen them as you see fit.

| 12 | 1.12E+08 | Robertson, Destiny    | Destiny Robertson    | Silver Tier | Single | 9/25/24 | 9/30/25 | 11580031 |
|----|----------|-----------------------|----------------------|-------------|--------|---------|---------|----------|
| 13 | 1.12E+08 | Gupton, Akihsay       | Akihsay Gupton       | Silver Tier | Single | 5/22/24 | 5/31/25 | 11554627 |
| 14 | 1.12E+08 | Burks-Craig, Jarnell  | Jarnell Burks-Craig  | Silver Tier | Single | 9/25/24 | 9/30/25 | 11580028 |
| 15 | 1.12E+08 | Leprell, Keisa        | Keisa Leprell        | Silver Tier | Single | 4/12/24 | 4/30/25 | 11554625 |
| 16 | 1.12E+08 | Watson, Joy           | Joy Watson           | Silver Tier | Single | 9/25/24 | 9/30/25 | 11580024 |
| 17 | 1.12E+08 | North, Shakeema       | Shakeema North       | Silver Tier | Single | 9/25/24 | 9/30/25 | 11580022 |
| 18 | 1.12E+08 | Bain, Raymone         | Raymone Bain         | Silver Tier | Single | 9/25/24 | 9/30/25 | 11580021 |
| 19 | 1.12E+08 | Gardes, Jean-Charles  | Jean-Charles Gardes  | Silver Tier | Single | 9/25/24 | 9/30/25 | 11580017 |
| 20 | 1.12E+08 | Taylor, Tandra        | Tandra Taylor        | Silver Tier | Single | 9/25/24 | 9/30/25 | 11580016 |
| 21 | 1.12E+08 | Rhone, Carlette       | Carlette Rhone       | Silver Tier | Single | 9/25/24 | 9/30/25 | 11580013 |
| 22 | 1.12E+08 | Brown-Spencer, Bonita | Bonita Brown-Spencer | Silver Tier | Single | 9/25/24 | 9/30/25 | 11580012 |
| 23 | 1.12E+08 | Amaning, Akua         | Akua Amaning         | Silver Tier | Single | 9/25/24 | 9/30/25 | 11580101 |
| 24 | 1.12E+08 | S, K                  | KS                   | Silver Tier | Single | 9/25/24 | 9/30/25 | 11580096 |

If the file appears sound, however, you can simply choose to **Approve** your settings, which will run overnight and begin adding contacts into your membership program.

#### 🜗 Bonterra

## Managing Established Membership

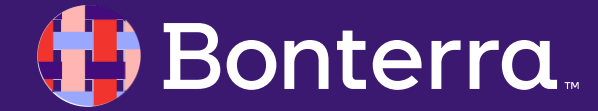

### On the Contact Record

Once a contact has been enrolled in Membership, the data associated with their enrollment can be altered directly from their individual or organizational record.

Please note that membership can only be edited in this way from the **Contact Record View**, this is not available within the **All Details** view.

From the right panel, we can view details of the contact's membership, including if they've renewed, what benefits they have, their full history, an audit trail for changes to their enrollment, and more.

Additionally, we can alter:

- The member's level.
- What payment should reflect their membership.
- Inclusions and exclusions to membership automation functions.
- If the membership should be canceled.

### 🜗 Bonterra

| Membership                                   |                                               |
|----------------------------------------------|-----------------------------------------------|
| Current membership                           | Ø                                             |
| Member name<br>Dan Mathias<br>• ACTIVE       | Member level<br>Silver Tier                   |
| Expiration date<br>March 25, 2025            | Level type<br>Single                          |
| Dues paid<br>\$400.00                        | Enrollment type<br>New                        |
| Change 🚱<br>No Change                        | Benefits<br>—                                 |
| Send renewals?<br>Yes                        | Exclude from membership process? €<br>No      |
| Membership cards<br>Cards have not been sent |                                               |
| Membership summary                           |                                               |
| Member since                                 | Mar 25, 202                                   |
| Times renewed                                |                                               |
| Last renewed                                 | -                                             |
| Total amount                                 | \$40                                          |
| Membership history                           | View repo                                     |
| Silver Tier<br>ACTIVE                        | Dues paid: <u>\$400.00</u><br>Enrollment: New |

## Through Create A List

**Create A List** allows for searches based on Membership details, making enrollment, renewals or alterations quick and easy.

Once we've determined the Level, Level Type, Dates, or any other particulars about members, we can then use **Bulk Apply** to new Membership details to existing folks, or to enroll new contacts into a Membership Level if they've joined through check payment or another enrollment fashion.

| ✓ Membership                    |                                                              |              |
|---------------------------------|--------------------------------------------------------------|--------------|
|                                 | Most Recent Membership Only                                  |              |
| Level                           | Silver Tier - ID: 460 🗙                                      |              |
| Level Type                      | Family ×                                                     |              |
| Join Date                       | Select a Date Range Type 0                                   |              |
| Expiration Date                 | Select a Date Range Type                                     |              |
| Member Status 📀                 | Active 🗙                                                     |              |
| Enrollment Type                 | •                                                            |              |
| Change                          | <b>•</b>                                                     |              |
| Dues Paid                       | 0.00 to                                                      |              |
| Dues Paid via 🔞                 | Apply Memberships                                            |              |
| Dues Attribution Type           | Membership Level • 💿 Apply One Value to All Records          | \$           |
| Member Since                    | Sele Join Date * 💿 Apply One Value to All Records            | mm/dd/yyyy 🛗 |
| First Membership Source<br>Code | Expiration Date * 🕢 Apply One Value to All Records           | mm/dd/yyyy 🛗 |
|                                 | Include in renewals? Apply One Value to All Records          | Yes ¢        |
|                                 | Exclude from nightly process? Apply One Value to All Records | No ¢         |
|                                 | Membership cards sent? Apply One Value to All Records        | <b>•</b>     |
|                                 | Cards Sent on Date Apply One Value to All Records            | mm/dd/yyyy 🛗 |

## With Bulk Upload

As with other data Bulk Uploaded to EveryAction, we can either include columns in our spreadsheet that would correlate to the specific data needed to enroll a contact in Membership, or this can be added after-thefact.

If Membership data is included in your upload file, it would require, at minimum, to include columns for:

- Membership Level
- Join Date
- Expiration Date

Contribution data may also be included with your uploaded file and can be linked as the Dues Paid to the membership as well.

#### Apply Memberships Membership Level \* 📀 Apply One Value to All Records O Choose Column from Data File Join Date \* 🕜 Apply One Value to All i mm/dd/yyyy Records O Choose Column from Data File Expiration Date \* 🕜 Apply One Value to All mm/dd/yyyy Records Choose Column from Data File Dues paid by Contribution Choose Column from Data File Dues paid by Pledge Choose Column from Data File Dues paid by Recurring Choose Column from Data File Commitment Apply One Value to All Include in renewals? Yes Records O Choose Column from Data File Apply One Value to All Exclude from nightly No 0 process? Records

#### onterra

## Membership Reporting

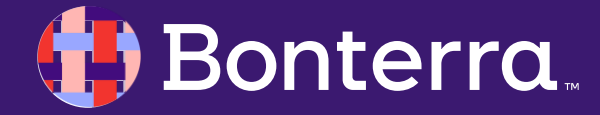

### Membership Report

| Home / Membersh<br>Membersh<br>View membership o | lip Report<br><b>ip Report</b><br>etails including dues, levels, st | atus and statistics.               |                  |             |                              |                 |                                   |               |                                                           | Expo          | rt As • Report Actions •  |
|--------------------------------------------------|---------------------------------------------------------------------|------------------------------------|------------------|-------------|------------------------------|-----------------|-----------------------------------|---------------|-----------------------------------------------------------|---------------|---------------------------|
| Applied Filters Contact Record                   | Edit Filters                                                        | atus: Active, Lapsed 🗙             |                  |             |                              |                 |                                   |               |                                                           |               |                           |
| Report Summa                                     | ry<br>r of Memberships<br>21                                        | Number of Active Memberships<br>21 | Number of Lapsed | /emberships | Number of Renewed Membe<br>O | erships Nun     | nber of Upgraded Memberships<br>O |               | Total Dues Received<br>\$7.80K<br>paid by attributed dues |               | Average Dues Amount \$371 |
| Group By                                         |                                                                     |                                    |                  |             | •                            |                 |                                   |               |                                                           |               | 🖌 Edit Columns            |
| VANID                                            | Membership ID                                                       | Member Name                        | Membership Level | Renew Date  | Expiration Date              | Enrollment Type | Change                            | Member Status | Dues Paid                                                 | Dues Paid via | Member Since              |
| 112389315                                        | 371167                                                              | [Unknown]                          | Silver Tier      | 3/25/24     | 3/25/25                      | New             | No Change                         | Active        | \$335.00                                                  | Contributions | 3/25/24                   |
| ******                                           | 371161                                                              | [Unknown]                          | Silver Tier      | 3/25/24     | 3/25/25                      | New             | No Change                         | Active        | \$353.00                                                  | Contributions | 3/25/24                   |
| 112389282                                        |                                                                     |                                    |                  |             |                              |                 |                                   |               |                                                           |               |                           |

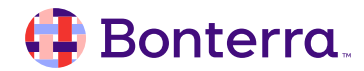

## **Best Practices for Membership**

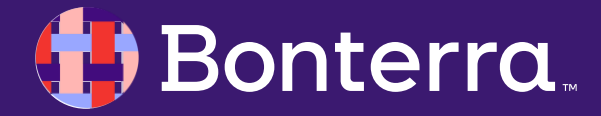

### Automation and Membership

As Memberships and Renewals in particular can be a largely manual process to manage, using Create A List **Saved Searches** and **Automation** in tandem can ease the communication process for upcoming expirations or renewal notices.

Configuring Searches to contain data showing Expiration in the Range of 60 to 90 days from now, as shown, can then be linked to an email series to notify folks to renew without the need to keep an ever-present eye on the process!

|                                                                                           | Most Recent Membership Only                                                                                                  |
|-------------------------------------------------------------------------------------------|----------------------------------------------------------------------------------------------------|
| Level                                                                                     |                                                                                                    |
|                                                                                           |                                                                                                    |
| Level Type                                                                                | ·                                                                                                    |
| Join Date                                                                                 | Select a Date Range Type                                                                                                    |
| Expiration Date                                                                           | In the range of                                                                                                    |
|                                                                                           | Custom                                                                                                    |
|                                                                                           | 60         Days         ♀         From Now         ♀         Io         90         Days         ♀         From Now         ♀ |
| Member Status 📀                                                                           | ~                                                                                                    |
|                                                                                           |                                                                                                    |
| ion                                                                                       |                                                                                                    |
| lows for your repetitive tasks and communication                                          | and leverage data into action. Learn more about Automation 🖉                                                                 |
|                                                                                           | Start from scratch                                                                                                    |
| Build from a template                                                                     | ation anish                                                                                                    |
| Build from a template<br>Out-of-the-box templates are a great sta<br>for common workflows | arting point or Start with a blank slate to create a custom workflow                                                         |

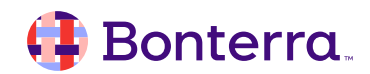

## Additional Resources

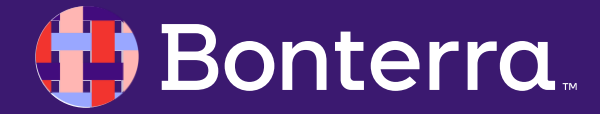

## Support

- Contact your System Administrator
- Email <u>help@EveryAction.com</u>
- Call (202) 370-8050
- Submit a Support Request Ticket from the Main Menu of the EveryAction CRM

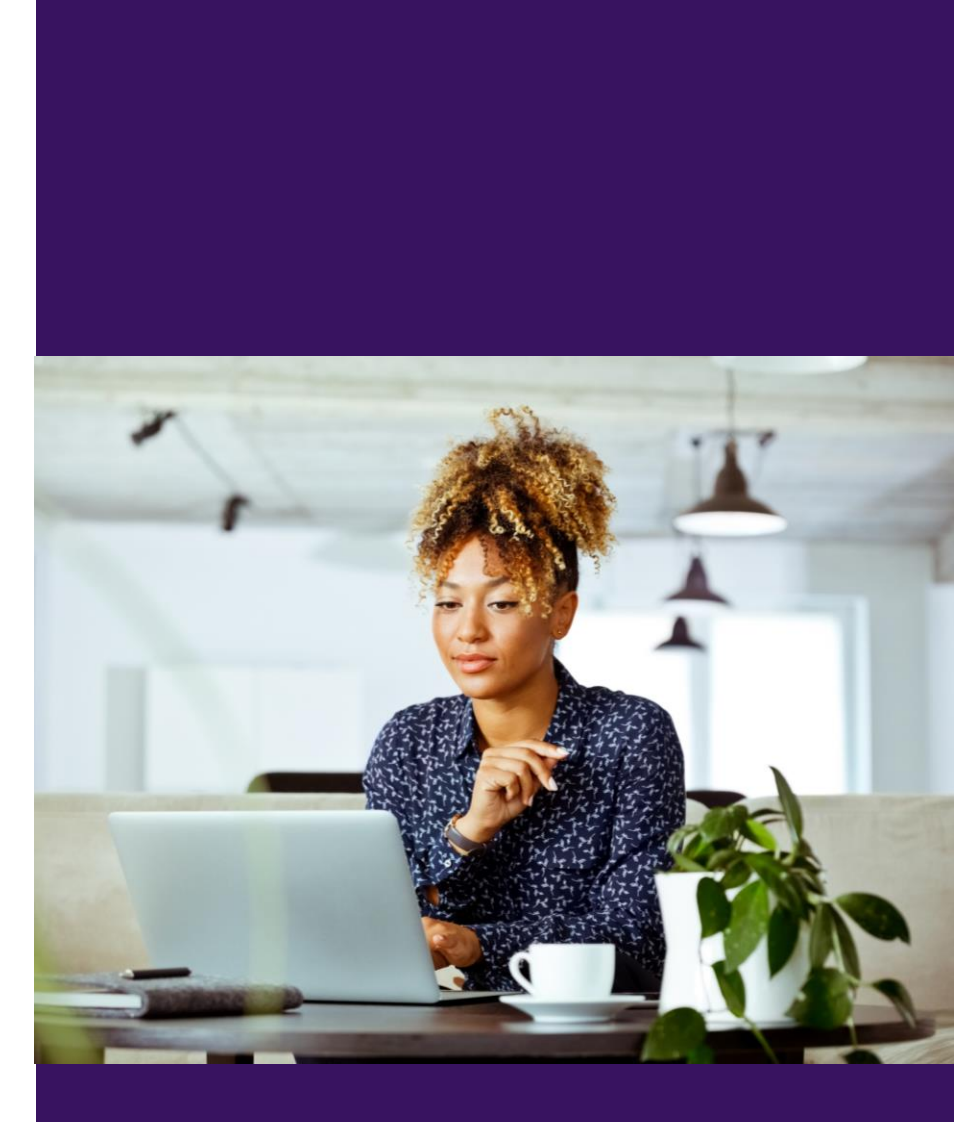

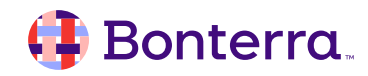

## Help Center Resources

- <u>Fundamentals: Membership Management</u>
- How to Manage Membership Records
- Feature Webinar: Setting Up Membership in EveryAction

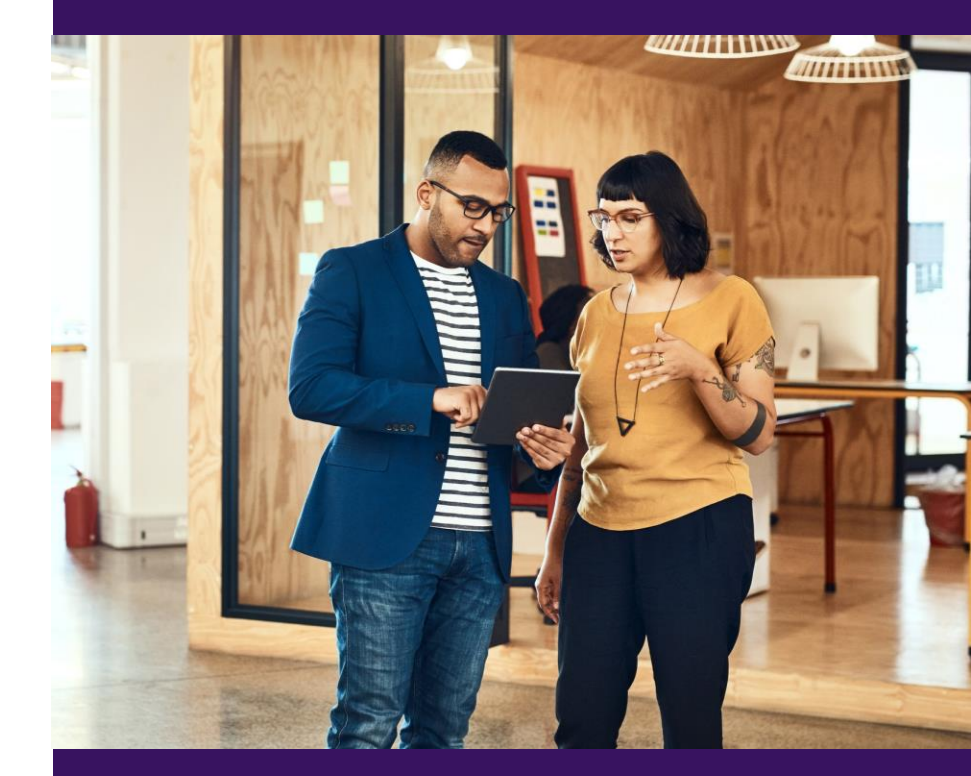

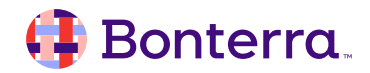

## Additional Training

- Bonterra Academy: <u>Bonterra Academy Self Signup</u>
  - Foundational Webinar Series
  - Upcoming initiatives
  - Videos in Bonterra Academy

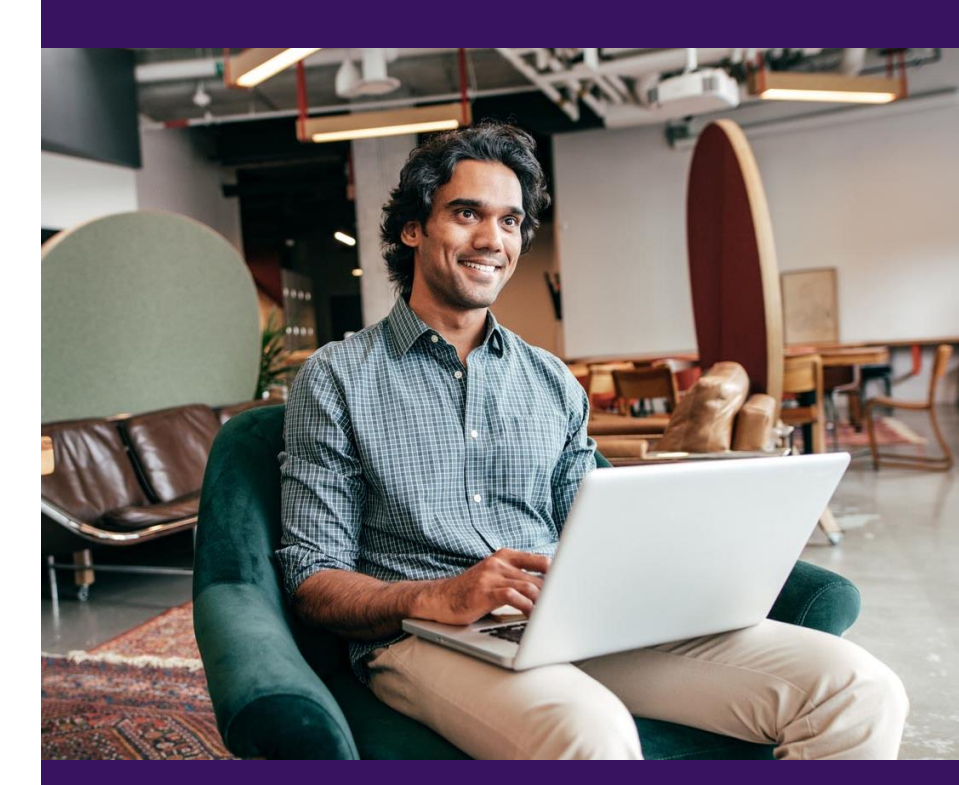

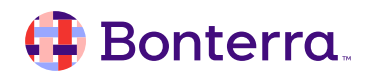

## Thank You for Attending!

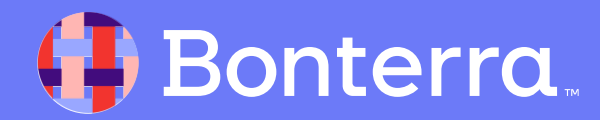